## 

## e.BRAMA – TRUCK VISIT APPOINTMENT IN QR CODE

Driver, do you want to speed up your entrance to the Baltic Hub terminal?

It's simple – at the first Self-Service kiosk, use **the QR code for TVA**, which is available in your e.Brama!

## How does it work?

- 1. Make Truck Visit Appointment, according to the order
- 2. Arrive at the time you have Truck Visit Appointment (TVA)
- **3.**Scan the standard driver card or the QR code card at the first self-service kiosk
- 4.On the kiosk select "Yes, I have TVA in the e.Brama"
- 5. After logging into the application, select icon "TVA QR"

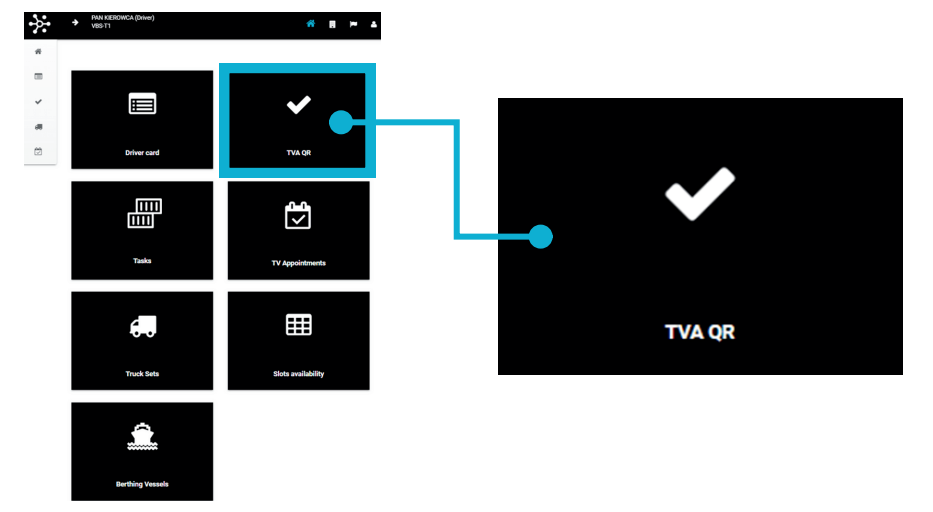

If you have one active TVA in a given time slot, after selecting this function the appropriate QR code will appear automatically.

**6.** In case of several active TVA for a given hour, select the one you want to execute at that moment from the list

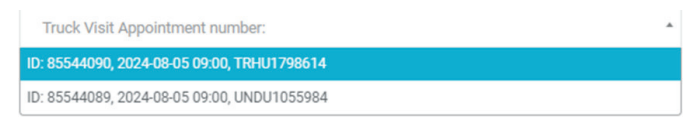

- 7. Confirm your selection with the button "Generate a QR code for appointment"
- 8. Scan generated QR code.

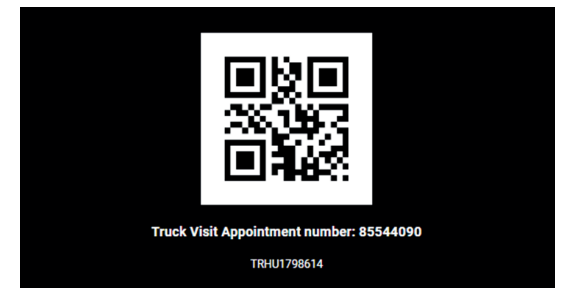